# **Bulk Truck Deliveries - Daily Balancing**

Last Modified on 04/11/2025 2:28 pm EDT

The Bulk Truck Delivery reports are important because they provide accurate data to generate reliable Management reports and they help ensure all gallons are billed properly.

Reviewing the Bulk Truck table and reports should be done every day as part of the daily balancing.

- Review the Bulk Truck Delivery report to ensure the driver's information is posted correctly.
- Run Metered vs. Delivered report.
- Run reports by driver and/or truck.
- When entering a trip manually, the trip must also be entered into the bulk truck delivery.

The Bulk Truck Delivery report can be run by going to Main Menu / Bulk Truck Delivery / Reports.

|                               | E               | Bulk Truck [ | Delivery | by Driver-   | Summary     |         |      |        |
|-------------------------------|-----------------|--------------|----------|--------------|-------------|---------|------|--------|
| Divis                         | ion 131 ABC COM | IPANY        |          | to 13        | 1 ABC COM   | IPANY   |      |        |
|                               | Driver Number   | 547 to       | 547      | Delivery Dat | te 01/01/23 | to 01/3 | 1/23 |        |
|                               | Regi            | ister 1 1    | Regist   | er 2 0       |             |         |      |        |
| Driver                        | Register        | Gallons      | Hours    | Miles        | Stops       | GPH     | GPM  | GPS    |
| 131 ABC COMPA                 | NY              | Location     |          |              |             |         |      |        |
| 547 DRIVER                    | NAME            |              |          |              |             |         |      |        |
|                               | 1               | 31,404       | 69.15    | 281151       | 118         |         |      |        |
|                               | Driver Totals   | 31,404       | 69.15    | 281151       | 118         | 454.14  | 0.11 | 266.14 |
| Report before<br>records were | Division Totals | 31,404       | 69.15    | 281151       | 118         | 454.14  | 0.11 | 266.14 |
| upuateu                       | Report Totals   | 31,404       | 69.15    | 281151       | 118         | 454.14  | 0.11 | 266.14 |

## The above report shows inaccurate mileage so it is of no value to a manager. Remember - drivers enter mileage manually, so there is always margin for error.

Areas highlighted in yellow below are items in question.

- A zero in all fields could indicate a driver started a shift and ended it right away.
- The meter may not have communicated to the handheld.
- Why is this mileage so high? This should have been corrected.
- If corrected and managed daily, the monthly and yearly reports will always be accurate.

|        | Divi     | sion 13    | 1 ABC COMP | ANY           | to 13              | 31 ABC COMP  | ANY        |
|--------|----------|------------|------------|---------------|--------------------|--------------|------------|
|        | Re       | gister 1   | 1          | Delivery Defe | Drive              | r DRIVER NAM | ΛE         |
|        |          |            |            | Delivery Date | 01/01/23 to 0      | 1/31/23      |            |
| ruck # | Date     | Register   | Hours      | Miles Driven  | Gals Delivered     | # of Stops   | Meter Gals |
| 131 A  | BC COMP  | PANY       |            |               |                    |              |            |
|        | Driver   | 547 D      | RIVER NAME |               |                    |              |            |
| 3149   | 01/02/23 | 3 1        | 7.20       | 199           | 3210               | 11           | 3210       |
| 3149   | 01/03/23 | 3 1        | 8.20       | 280230        | 3250               | 15           | 3250       |
| 3149   | 01/04/23 | 3 1        | 8.12       | 240           | 4110               | 19           | 4110       |
| 3149   | 01/05/23 | 3 1        | 8.87       | 258           | 3723               | 9            | 3723       |
| 3149   | 01/06/23 | 3 1        | 9.08       | 224           | 4929               | 16           | 4929       |
| 3149   | 01/07/23 | 3 1        | 0.00       | 0             | 0                  | 0            | 0          |
| 3149   | 01/09/23 | 3 1        | 7.12       | 0             | 2321               | 11           | 2321       |
| 3149   | 01/10/23 | 3 1        | 7.65       | 0             | 4617               | 15           | 4617       |
| 3149   | 01/11/23 | 3 1        | 6.78       | 0             | 3169               | 13           | 3169       |
| 3149   | 01/12/23 | 3 1        | 6.13       | 0             | 2075               | 9            | 2075       |
|        | Driv     | /er Totals | 69.15      | 281151        | 31404              | 118          | 31404      |
|        |          |            |            |               | Driver - Gallons   | s per Mile   | 0.11       |
|        | Divisio  | n Totals   | 69.15      | 281151        | 31404              | 118          | 31404      |
|        |          |            |            | 0             | ivision - Gallons) | per Mile     | 0.11       |
|        | REPORT   | TOTALS     | 69.15      | 281151        | 31404              | 118          | 31404      |
|        |          |            |            |               | Total - Gallons    | per Mile     | 0.11       |

Bulk Delivery By Driver - Detail

## Meter Not Communicating

To correct an instance of the meter not communicating to the handheld navigate to *Bulk Truck Delivery / Delivery Posting*. Correcting Meter values, gallons, and stops are required.

The Delivery Posting screen contains Trip report information coming from Energy Track. To avoid looking through a large number of records, press **CTRL** + **R** to search for a range. For *Column*, select *Truck Number* or *Driver Number*, the *Filter Type* defaults to *Equals to*, and for *Value* enter the Truck or Driver Number needing to correct. Add an additional line by pressing the **down arrow** to further filter the results. If filtering by Dates, it is recommended to include a few days prior to the date needing correction.

For example: The correction needs to be made for 08/03 in this scenario so the date entered in the search is 08/01.

| Div   | Truck Register #     | Driver Trip Start        | Date 🛛 🔺 Trip Start Time |   |
|-------|----------------------|--------------------------|--------------------------|---|
| 550 🔍 | 13814 🔍 1            | 551 🔍 08/02/22           | 08:33                    |   |
| 550 🔍 | 13814 🔍 1            | 551 🔍 08/03/22           | 07:15                    |   |
| 550 Q | 🖳 Rng                |                          |                          |   |
| 550 Q | Column Filter        | Type Values              |                          | ^ |
| 550 4 | Truck Number 🗸 Equ   | als to 🗸 13814           |                          |   |
| 550 Q | Trip Start Date Grea | er or Equals to 08/01/22 |                          |   |

Once the entry that needs correction is found press **CTRL + M** to Modify and correct the *Begin Meter* column to reflect the *End Meter* of the previous trip. Click in the lower portion of the screen and the *Total Gallons Delivered* and *Total Number of Stops* will increase. Hold **CTRL + Q** to save.

| Div   | Truck Register #      | Driver Trip Start Date | Trip Start Time                              | Begin Miles | End Miles | Begin Meter   | End Meter |
|-------|-----------------------|------------------------|----------------------------------------------|-------------|-----------|---------------|-----------|
| 550 Q | 13814 🔍 1             | 551 Q 08/02/22         | 08:33                                        | 70720       | 70884     | 1772093       | 1774330   |
| 550 🔍 | 13814 🔍 1             | 551 🤍 08/03/22         | 07:15                                        | 70884       | 71017     | 0 🔶           | 1778070   |
| 550 Q | 13814 🔍 1             | 551 Q 08/04/22         | 07:42                                        | 71017       | 71017     | 1778070       | 1778800   |
| 550 Q | 13814 Q 1             | 551 Q 08/05/22         | 09:23                                        | 71132       | 71230     | 1778800       | 1780371   |
| 550 Q | 13814 🔍 1             | 551 🔍 08/08/22         | 07:36                                        | 71230       | 71334     | 1780371       | 1781897   |
| 550 Q | 13814 🔍 1             | 551 Q 08/09/22         | 07:44                                        | 71334       | 71408     | 1781897       | 1782630   |
| 550 🔍 | 13814 🔍 1             | 551 🔍 08/15/22         | 13:45                                        | 71416       | 71424     | 1782630       | 1782800   |
| 550 🔍 | 13814 🔍 1             | 551 Q 08/16/22         | 13:12                                        | 71464       | 71487     | 1783033       | 1783315   |
| 550 🔍 | 13814 🔍 1             | 551 🔍 08/17/22         | 07:34                                        | 71487       | 71593     | 1783315       | 1785168   |
| 550 🔾 | 13814 🔍 1             | 551 Q 08/18/22         | 07:20                                        | 71593       | 71713     | 1785168       | 1787479   |
| 550 Q | 13814 🔍 1             | 551 🔍 08/23/22         | 07:31                                        | 71713       | 71815     | 1791950       | 1793673   |
| 550 Q | 13814 🔍 1             | 551 Q 08/25/22         | 08:00                                        | 71815       | 71948     | 1793673       | 1795660   |
| 550 🔍 | 13814 🔍 1             | 551 🔍 08/26/22         | 07:28                                        | 71948       | 72055     | 1795660       | 1797825   |
| 550 Q | 13814 🔍 1             | 551 Q 08/29/22         | 08:04                                        | 72055       | 72211     | 1797825       | 1800183   |
| 550 🔍 | 13814 🔍 1             | 551 🔍 08/30/22         | 07:57                                        | 72211       | 72352     | 1800183       | 1802590   |
| 550 Q | 13814 🔍 1             | 551 Q 08/31/22         | 07:36                                        | 72352       | 72441     | 1802590       | 1804520   |
| 550 Q | 13814 🔍 1             | 551 🔍 09/02/22         | 07:36                                        | 72441       | 72558     | 1804520       | 1806615   |
| 550 Q | 13814 🔍 1             | 551 Q 09/07/22         | 12:41                                        | 72640       | 72668     | 1807383       | 1807654   |
| 550 🔍 | 13814 🔍 1             | 551 🔍 09/08/22         | 07:46                                        | 72668       | 72822     | 1807684       | 1811006   |
| 550 🔍 | 13814 🔍 1             | 551 Q 09/09/22         | 08:15                                        | 72822       | 72908     | 1811006       | 1812915   |
|       | Total Truck Miles     | 133                    | Total Number of Hour<br>Total Number of Stop | s 8.55      | Cy        | linder Size 0 |           |
| То    | tal Gallons Delivered | 3740                   |                                              |             | Cylinders | Picked Up 0   |           |

If *Begin Meter* is blank, enter the *End Meter* number from the previous date. If the *End Meter* is blank, enter the *Begin Meter* that is recorded for the next day or add the gallons delivered to the *Begin Meter* of the day being corrected.

To correct mileage use the same method, however, make this correction after talking to the driver or wait one day to correct it.

**Note**: Refined fuel trucks have multiple registers. Miles driven and number of stops is recorded under the 1<sup>st</sup> register. Find the products (diesel or gas) at *Bulk Truck Delivery / Truck Maintenance*.

#### Delivery Date 12/01/24 to 12/31/24

| Truck #  | Driver # Date   | Miles Driven | Gallons Delivered | l # of Stops N           | leter Gallons |
|----------|-----------------|--------------|-------------------|--------------------------|---------------|
| 132      | - OAKES BU      | LK ND        |                   |                          |               |
|          | Truck # 12992   |              |                   |                          |               |
| Register | 1               | 1687         | 4985              | 37                       | 6508          |
| Register | 2               | 0            | 19251             | 0                        | 21969         |
|          | Truck Totals    | 1687         | 24236             | 37                       | 28477         |
|          |                 |              |                   | Truck - Gallons per Mil  | e 14.37       |
|          | Division Totals | s 1687       | 24236             | 37                       | 28477         |
|          |                 |              | D                 | ivision - Gallons per Mi | le 14.37      |

### **Driver Switches Trucks**

| Div  | Truck Register #       | Driver Trip Start Date | Trip Start Time | Begin Miles | End Miles | Begin Meter | End Meter 🔨 |
|------|------------------------|------------------------|-----------------|-------------|-----------|-------------|-------------|
| 39 🔍 | 2253 🔍 1               | 560 🔍 01/19/23         | 11:01           | 170352      | 170517    | 209870      | 211834      |
| 39 🔍 | 2253 🔍 1               | 560 🔍 01/19/23         | 11:01           | 170352      | 170517    | 209870      | 211834      |
| 39 🔍 | 2253 🔍 1               | 560 🔍 01/12/23         | 05:46           | 169344      | 169544    | 192634      | 195607      |
| 39 🔍 | 2253 🔍 1               | 560 🔍 01/11/23         | 06:43           | 169193      | 169344    | 188503      | 192634      |
| 39 🔍 | 2253 🔍 1               | 560 🔍 01/11/23         | 06:39           | 169193      | 169193    | 188503      | 188503      |
| 39 🔍 | 2253 🔍 1               | 560 🔍 01/10/23         | 06:36           | 168982      | 169193    | 185561      | 188503      |
| 39 🔍 | 2253 🔍 1               | 560 🔍 01/09/23         | 06:14           | 168758      | 168982    | 182119      | 185561      |
| 39 🔍 | 2253 🔍 1               | 560 🔍 01/06/23         | 07:00           | 168564      | 168758    | 178014      | 182119      |
| 39 🔍 | 2253 🔍 1 Filtered by d | river 560 🔍 01/05/23   | 06:02           | 168350      | 168564    | 173829      | 178014      |
| 39 🔍 | 2253 🔍 1               | 560 🔍 01/05/23         | 05:41           | 168350      | 168350    | 0           | 173829      |
| 39 🔍 | 2253 🔍 1               | 560 🔍 01/04/23         | 09:02           | 168226      | 168350    | 171994      | 173829      |
| 38 🔍 | 2244 1                 | 560 🔍  12/31/22        | 15:26           | 163938      | 163943    | 102755      | 103180      |
| 39 🔍 | 2253 🔍 1               | 560 🔍 12/31/22         | 06:05           | 168107      | 168226    | 168880      | 171994      |
| 39 🔍 | 2253 🔍 1               | 560 🔍 12/30/22         | 07:06           | 167942      | 168107    | 165484      | 168880      |
| 39 🔍 | 2253 🔍 1               | 560 🔍 12/29/22         | 07:05           | 167789      | 167942    | 161860      | 165484      |
| 39 🔍 | 2253 🔍 1               | 560 🔍 12/28/22         | 07:17           | 167613      | 167789    | 158827      | 161860      |
| 39 🔍 | 2253 🔍 1               | 560 🔍 12/27/22         | 06:51           | 167447      | 167613    | 155562      | 158827      |
| 39 🔍 | 2253 🔍 1               | 560 🔍 12/22/22         | 07:19           | 167296      | 167447    | 152551      | 155562      |
| 39 🔍 | 2253 🔍 1               | 560 🔍 12/22/22         | 07:16           | 167296      | 167296    | 152551      | 152551      |
| 39 🔍 | 2253 🔍 1               | 560 🔍 12/22/22         | 06:59           | 167296      | 167296    | 152551      | 152551 🗸    |

Find the ending meter reading the last time the truck was used. Do this by going into the Bulk Truck Delivery posting and locate entries for the truck instead of the driver.

Note: It is also possible to verify the totalizer beginning and ending numbers from day to day using Trip reports.

| Div  | Truck Register #         | Driver Trip Start Date | Trip Start Time | Begin Miles | End Miles | Begin Meter | End Meter |
|------|--------------------------|------------------------|-----------------|-------------|-----------|-------------|-----------|
| 38 🔍 | 2244 🔍 1                 | 559 🔍 01/12/23         | 08:24           | 164692      | 164795    | 125179      | 128097    |
| 38 🔍 | 2244 🔍 1                 | 559 🔍 01/11/23         | 08:22           | 164600      | 164692    | 122539      | 125179    |
| 38 🔍 | 2244 🔍 1                 | 559 🔍 01/10/23         | 08:07           | 164465      | 164600    | 119352      | 122539    |
| 38 🔍 | 2244 🔍 1                 | 559 🔍 01/09/23         | 08:14           | 164397      | 164465    | 116102      | 119352    |
| 38 🔍 | 2244 Q 1 Sorted by truck | 559 🔍 01/06/23         | 08:24           | 164300      | 164397    | 112496      | 115676    |
| 38 🔍 | 2244 🔍 1                 | 559 🔍 01/05/23         | 08:03           | 164191      | 164300    | 109554      | 112496    |
| 38 🔍 | 2244 🔍 1                 | 559 🔍 01/04/23         | 08:10           | 164133      | 164191    | 105888      | 109554    |
| 38 🔍 | 2244 🔍 1                 | 559 🔍 01/03/23         | 07:52           | 163943      | 163943    | 103180      | 105888    |
| 38 🔍 | 2244 🔍 1                 | 560 🔍 12/31/22         | 15:26           | 163938      | 163943    | 102755 🔫    | 103180    |
| 38 🔍 | 2244 🔍 1                 | 559 🔍 12/31/22         | 07:59           | 163848      | 163938    | 99607       | 102755    |
| 38 🔍 | 2244 🔍 1                 | 559 🔍 12/30/22         | 08:19           | 163766      | 163848    | 96359       | 99607     |
| 200  | 0011 0                   | FF0 0 40/00/00         | 07.40           | 400000      | 400300    | 00740       | 00000     |

| Trip Number:<br>start: 12/31/2022 06:05                                                                                                    | 2600118                                      | }                          |                        |
|----------------------------------------------------------------------------------------------------|----------------------------------------------|----------------------------|------------------------|
| End: 12/31/2022 13:59                                                                                                    |                                              |                            |                        |
| DRIVER:<br>TRUCK: 2253 2253 CEI                                                                                                    | NTE 12FL                                     | -                          |                        |
| Beginning Odometer 168107<br>Ending Odometer 168226<br>Mileage: 119                                                                                                    | Totalizer 1                                  | 168880.0                   | End<br>171993.5        |
| Comp                                                                                                    | a <mark>rt</mark> ment Sum                   | mary                       |                        |
| Type PROPANE                                                                                                    | Sta                                          | rt                         | End                    |
| Percent Full                                                                                                    | 8                                            | 8                          | 52                     |
| Gallons on Truck                                                                                                    | 2464.                                        | 0 145                      | 56.0                   |
|                                                                                                    |                                              |                            |                        |
| TRIF                                                                                                    | REP                                          | ORT                        |                        |
| TRIF<br>Trip Number:<br>Start: 12/31/2022 15:26<br>End: 12/31/2022 17:07                                                                                                    | 2690081                                      | ORT                        |                        |
| TRIF<br>Trip Number:<br>Start: 12/31/2022 15:26<br>End: 12/31/2022 17:07<br>DRIVER:                                                                                                    | 2690081                                      | ORT                        |                        |
| TRIF   Trip Number:   Start: 12/31/2022   Start: 12/31/2022   End: 12/31/2022   TRUCK:   2244   UN                                                                                                    | 2690081                                      | ORT                        | End                    |
| TRIF   Start: 12/31/2022 15:26   End:: 12/31/2022 17:07   DRIVER: 2244   TRUCK: 2244   Beginning Odometer 163938   Ending Odometer 163943   Mileage: 5 5                                                | 2690081<br>VLE 12FL<br>Totalizer 1           | Start<br>102754.9          | End<br>103179.8        |
| TRIF<br>Trip Number:<br>Start: 12/31/2022 15:26<br>End: 12/31/2022 17:07<br>DRIVER:<br>TRUCK: 2244 2244 UN<br>Beginning Odometer 163938<br>Ending Odometer 163943<br>Mileage: 5<br>Comp                 | 2690081<br>VLE 12FL<br>Totalizer 1           | Start<br>102754.9          | End<br>103179.8        |
| TRIF<br>Trip Number:<br>Start: 12/31/2022 15:26<br>End: 12/31/2022 17:07<br>DRIVER:<br>TRUCK: 2244 2244 UN<br>Beginning Odometer 163938<br>Ending Odometer 163943<br>Mileage: 5<br>Comp<br>Type PROPANE | P REPO<br>2690081<br>VLE 12FL<br>Totalizer 1 | Start<br>102754.9<br>Imary | End<br>103179.8        |
| TRIF<br>Trip Number:<br>Start: 12/31/2022 15:26<br>End: 12/31/2022 17:07<br>DRIVER:<br>TRUCK: 2244 2244 UN<br>Beginning Odometer 163938<br>Ending Odometer 163943<br>Mileage: 5<br>Comp<br>Type PROPANE | P REPO<br>2690081<br>VLE 12FL<br>Totalizer 1 | Start<br>102754.9          | End<br>103179.8<br>End |

Gallons on Truck Total Gallons Metered 424.9

|                            |                 | Bulk Truck I | Delivery | by Driver-   | -Summary    | ,       |       |        |
|----------------------------|-----------------|--------------|----------|--------------|-------------|---------|-------|--------|
| Divis                      | sion 131 ABC CO | MPANY        |          | to 13        | 1 ABC CO    | MPANY   |       |        |
|                            | Driver Number   | 547 to       | 547      | Delivery Dat | te 01/01/23 | to 01/3 | 1/23  |        |
|                            | Re              | gister 1 1   | Regist   | er 2 0       |             |         |       |        |
| Driver                     | Register        | Gallons      | Hours    | Miles        | Stops       | GPH     | GPM   | GPS    |
| 131 ABC COMPA              | NY              | Location     |          |              |             |         |       |        |
| 547 DRIVER                 | NAME            |              |          |              |             |         |       |        |
|                            | 1               | 31,404       | 69.15    | 1927         | 118         |         |       |        |
| Report after Bulk          | Driver Totals   | 31,404       | 69.15    | 1927         | 118         | 454.14  | 16.30 | 266.14 |
| Truck Delivery corrections | Division Totals | 31,404       | 69.15    | 1927         | 118         | 454.14  | 16.30 | 266.14 |
|                            | Report Totals   | 31,404       | 69.15    | 1927         | 118         | 454.14  | 16.30 | 266.14 |

## **Entering a Trip Manually**

The *Bulk Truck Delivery Posting* menu will automatically update when the Mobile Device Posting has been performed. However, if not utilizing handhelds, this information will need to be entered manually once the invoice has been posted into the system.

|            |                    | ABC PF                  | ROPANE              |                 | JEFF MILLER    |           |                  |             |
|------------|--------------------|-------------------------|---------------------|-----------------|----------------|-----------|------------------|-------------|
|            | Div                | Truck Register #        | Driver Trip Start . | Trip Start Time | Begin Miles    | End Miles | Begin Meter      | End Meter 🔨 |
|            | 169 <mark>Q</mark> | 2693 🔍 1                | 520 🔍 08/18/23      | 08:46           | 198998         | 199107    | 239046           | 239400      |
|            | 28 🔍               | 3051 🔍 1                | 228 🔍 08/18/23      | 08:43           | 31018          | 31107     | 700388           | 706582      |
|            | 100 <mark>Q</mark> | 2359 🔍 1                | 413 🔍 08/18/23      | 08:43           | 193588         | 193651    | 155549           | 156883      |
|            | 100 🔍              | 2359 🔍 2                | 413 🔍 08/18/23      | 08:43           | 0              | 0         | 506236           | 507189      |
|            | 180 <mark>Q</mark> | 1879 🔍 1                | 382 🔍 08/18/23      | 08:42           | 313613         | 313754    | 636274           | 636974      |
|            |                    | 1881 🔍 1                | 452 🔍 08/18/23      | 08:41           | 180732         | 180797    | 81281            | 81850       |
|            | 35 🔍               | 1881 🔍 2                | 452 🔍 08/18/23      | 08:41           | 0              | 0         | 324918           | 325588      |
|            | 103 🔍              | 3015 🔍 1                | 414 🔍 08/18/23      | 08:40           | 108762         | 109008    | 499293           | 500242      |
|            | 93 <mark>Q</mark>  | 3098 🔍 1                | 274 🔍 08/18/23      | 08:38           | 43140          | 43270     | 755371           | 757143      |
|            | 172 🔍              | 1605 🔍 1                | 378 🔍 08/18/23      | 08:38           | 137840         | 137928    | 717925           | 718860      |
|            | 25 <mark>Q</mark>  | 3132 🔍 1                | 499 🔍 08/18/23      | 08:35           | 13881          | 13956     | 103656           | 104215      |
|            | 25 🔍               | 3132 🔍 2                | 499 🔍 08/18/23      | 08:35           | 0              | 0         | 425441           | 427874      |
|            | 87 <mark>Q</mark>  | 2587 🔍 1                | 404 🔍 08/18/23      | 08:32           | 168434         | 168499    | 709513           | 710036      |
|            | 165 🔍              | 3012 🔍 1                | 302 🔍 08/18/23      | 08:29           | 81604          | 81708     | 608162           | 610019      |
|            | 106 Q              | 2116 🔍 1                | 415 🔍 08/18/23      | 08:28           | 263111         | 263260    | 155326           | 156245      |
|            | 106 🔍              | 2116 🔍 2                | 415 🔍 08/18/23      | 08:28           | 0              | 0         | 99999996         | 99999996    |
|            | 115 Q              | 2765 🔍 1                | 68 🔍 08/18/23       | 08:28           | 216548         | 216644    | 555475           | 555780      |
|            | 165 🔍              | 2735 🔍 1                | 303 🔍 08/18/23      | 08:28           | 183419         | 183543    | 515552           | 519303 🗸    |
|            |                    | Total Truck Miles       | 65                  | Total Numl      | ber of Hours   | 3.87      | Cylinder         | Size 0      |
|            |                    | Total Meter Gallons     | 569                 | Total Num       | ber of Stops 4 |           | Cylinders Delive | ered 0      |
|            |                    | Total Gallons Delivered | 570                 |                 |                |           | Cylinders Picker | i Up 🛛 0    |
| Last       | Ticket Ente        | red:                    |                     |                 |                |           |                  |             |
| Div        | Truck              | Driver                  |                     | Save            | Cancel         |           |                  |             |
| 0          | 0                  | 0                       |                     |                 |                |           |                  |             |
| Delivery D | ate Be             | eginning Odometer       |                     |                 |                |           |                  |             |
| 01/01/0    | 1                  | 0                       |                     |                 |                |           |                  |             |

- 1. From the Master Menu, select Bulk Truck Delivery.
- 2. Choose Delivery Posting.
- 3. Select Create.
- 4. Enter the Division number or press **F5** to select the Division from the list.
- 5. Enter the Truck Number, Register #, and Driver Number.
- 6. In the *Delivery Date* field, enter the date the deliveries were made.
- 7. The Beginning Odometer will default to the previous day's ending reading but can be changed if necessary.
- 8. In the *Ending Odometer* field, enter the odometer reading for the selected truck after the deliveries were made.
- 9. The Beginning Truck Meter reading will default to the previous day's ending reading but can be changed if

necessary.

- 10. In the Ending Truck Meter field, enter the meter reading for the selected truck after deliveries were made.
- 11. In the Total Truck Miles and Total Meter Gallons automatically display.
- 12. Enter the actual number of gallons delivered in the Total Gallons Delivered field.
- 13. Enter the total number of deliveries made in the Total Number of Stops field.
- 14. Enter the total number of hours it took to run the load in the Total Number of Hours field.
- 15. In the Cylinder Size field, enter the size of cylinders that were replaced.
- 16. In the Cylinders Delivered field, enter the number of cylinders delivered.
- 17. In the Cylinders Picked Up area, enter the number of cylinders picked up.
- 18. Choose Save.